# 【1】

システムに登録された申請者情報を確認する ※電子申請を行う前に必ず実施ください※

# JAI 外為法 申請者情報照会

# ディスクトップのショートカットをクリックして、ソフトを立ち上げます

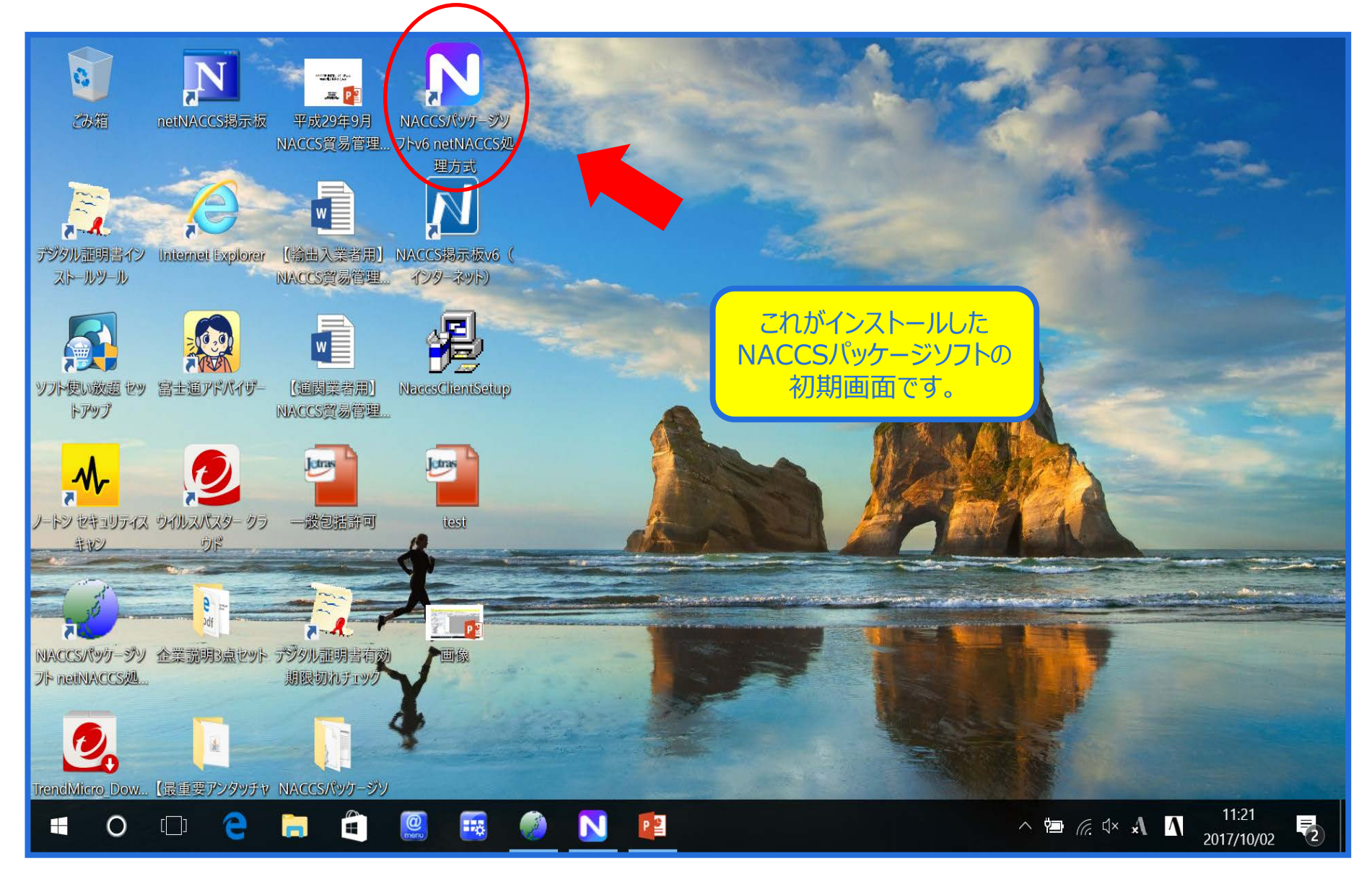

## NACCSパッケージソフトから、「JAI 申請者情報照会」を呼び出します

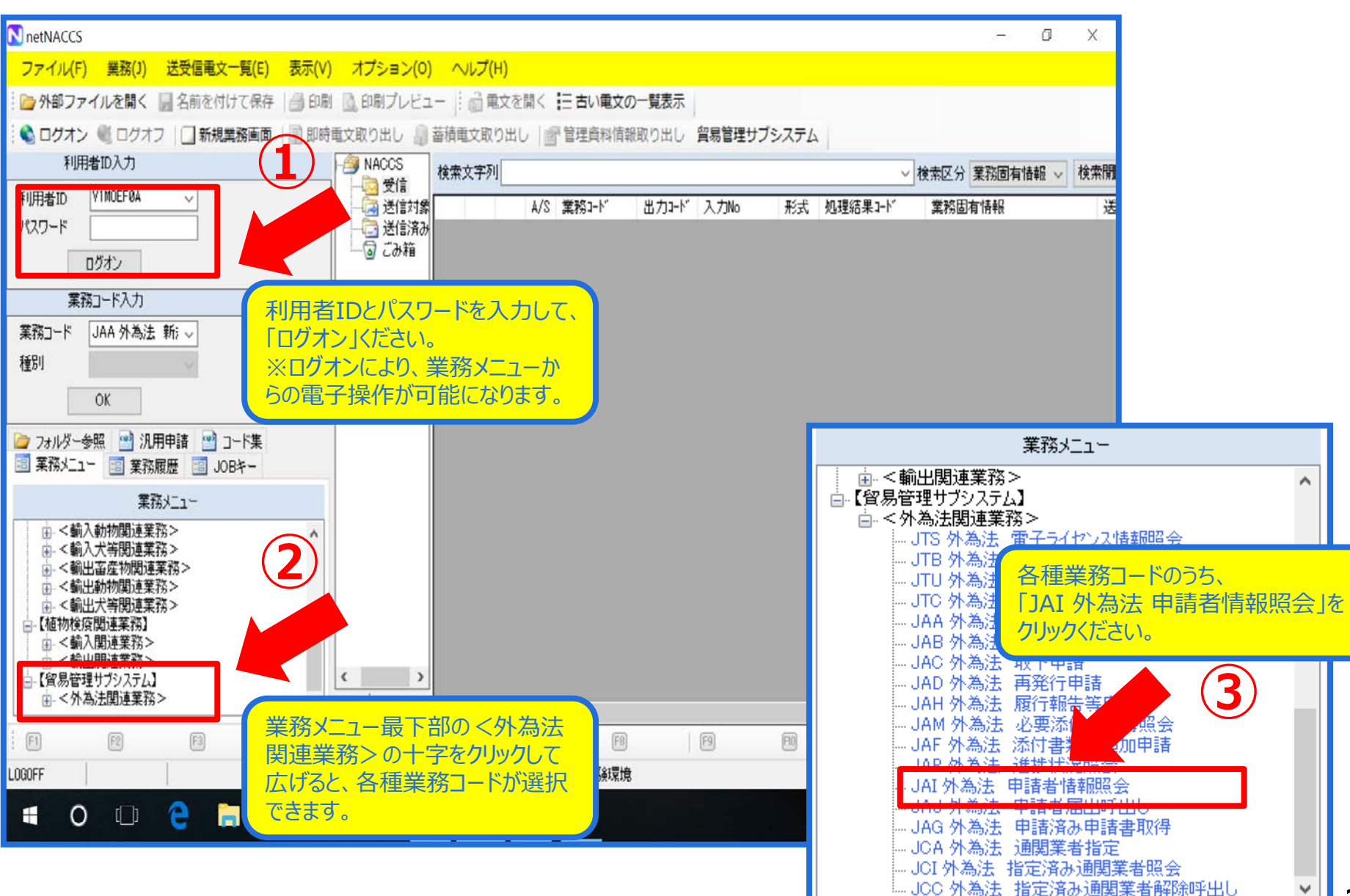

3

#### 「JAI 申請者情報照会」の画面で、申請者の「NACCS利用者コード」を入力します

| III JAI 外為法 申請者情報照会                             |                      |
|-------------------------------------------------|----------------------|
| ファイル(F) 編集(E) 業務(J) 表示(V) オプション(O)              |                      |
| : 🗅 元に戻す 👗 切り取り 🗈 コピー 🙈 貼り付け 🗄 🍋 外部ファイルを聞く 💷 名前 | を付けて保存 二〇二 印刷        |
|                                                 |                      |
|                                                 |                      |
| 容易管理サブシステム                                      |                      |
| 入力情報特定番号                                        |                      |
|                                                 |                      |
| - 添付ファイル                                        |                      |
| ファイル名         サイズ                               | NACCS利用者コード米 VMJY1   |
|                                                 |                      |
|                                                 |                      |
|                                                 |                      |
| 入力項目ガイド                                         |                      |
|                                                 |                      |
|                                                 |                      |
|                                                 |                      |
|                                                 | IVIJC始まる5桁のINACCS利用者 |
|                                                 | コード」を人力くたさい。         |
| 「業務メッセージ」                                       |                      |
| コード 内容 処置 項目ID                                  | ※「NACCS利用者コード」は、ログイン |
|                                                 | ユーザーと同一の利用者コードしか入力   |
|                                                 | できません。               |
|                                                 |                      |
|                                                 |                      |
|                                                 |                      |
|                                                 |                      |
| 4                                               |                      |
| 業務固有情報                                          |                      |
|                                                 |                      |
|                                                 |                      |
|                                                 |                      |
| VMJY1100                                        |                      |

# 「送信」ボタンを押します

| III JAI 外為法 申請者情報照会                 |                          |
|-------------------------------------|--------------------------|
| ファイル(F) 編集(E) 業務(J) 表示(V) オプション(O)  |                          |
| 🕐 元に戻す 👗 切り取り 🗈 コピー 💦 貼り付け 🗌 📴 外部フ: | ァイルを開く 📙 名前を付けて保存   🔿 印刷 |
|                                     | ファイルの追加                  |
|                                     |                          |
| 貿易管理サブシステム                          |                          |
| 入力情報特定番号                            |                          |
|                                     |                          |
| 添付ファイル                              |                          |
| ファイル名 サイズ                           | NACUS利用者コード米 YMJY1       |
|                                     |                          |
|                                     |                          |
|                                     |                          |
| - 入力項目ガイド                           |                          |
|                                     |                          |
|                                     |                          |
|                                     |                          |
|                                     |                          |
|                                     |                          |
| 業務ないセージ                             |                          |
| 1-ド 内容 処置 項目ID                      |                          |
|                                     |                          |
|                                     |                          |
|                                     |                          |
|                                     |                          |
|                                     |                          |
|                                     |                          |
| • III • III                         |                          |
|                                     |                          |
|                                     |                          |
|                                     |                          |
|                                     |                          |
| VMJY1100                            |                          |

# 入力した「NACCS利用者コード」に紐づいた申請者情報が表示されます

| ·····································                                                                      |                   |                                    |   |
|----------------------------------------------------------------------------------------------------|-------------------|------------------------------------|---|
| ファイル(F) 編集(E) 業務(J) 表示(V) オプション(O                                                                          | )                 |                                    |   |
| 🕴 陀 元に戻す 🥈 切り取り 🗈 コピー 🙈 貼り付け 🕴 🗁 外部                                                                        | 『ファイルを開く 📙 名前を付けて | 保存 🛛 🗐 印刷                          |   |
| … 🔄 新規業務画面 │ 💷 送信 │ 🎦 送信フォルダーに保存 │ 🕕 🕅                                                                     | 5.付ファイルの追加        |                                    |   |
| システム識別                                                                                                    |                   |                                    | - |
| 貿易管理サブシステム ▼                                                                                               |                   | 取得 供料 10                           |   |
|                                                                                                    |                   | 40.17 T 20 2                       |   |
| 添付ファイル                                                                                                    | i i i i 1 /25 i ▶ | Þi l                               | I |
| ファイル名 サイズ                                                                                                  |                   |                                    |   |
|                                                                                                    | NACCS利用者ID        | VMJY1100                           |   |
|                                                                                                    | 輸出入者コード           | P00100020000                       | Ш |
|                                                                                                    | 法人番号              |                                    | = |
| 入力項目ガイド                                                                                                    | 申請者 名称            | 株式会社 国際輸出入テスト商事                    |   |
|                                                                                                    | 申請者 名称 (英文)       | INTERNATIONAL EXP & IMP TEST CORP. |   |
|                                                                                                    | 申請者 役職名           | 代表取締役社長                            | H |
|                                                                                                    | 申請者役職名(英文)        | PRESIDEN AND CEO                   |   |
| /                                                                                                    | 申請者 氏名            | 貿易 大郎                              |   |
|                                                                                                    | 申請者 氏名 (英文)       | TAROU BOUEKI                       |   |
| COMPLETI                                                                                                   | 申請者 住所            | 東京都港区11-22                         |   |
|                                                                                                    | 申請者(住所(英文)        | 11-22, MINATO KU, TOKYO TO         |   |
| マナンにまこさわた中語老舗却に                                                                                            | 申請者 郵便番号          | 113-1101                           |   |
| こうりに衣不された甲胡白相報に<br>亦再がたて担合、次百の「中語者                                                                         | 申請者 電話番号          | 090-0000-1101                      |   |
| を<br>安定がのの<br>物面、<br>バ兵の<br>中<br>明白<br>、<br>赤面<br>に<br>山の<br>坦山が<br>辺<br>で<br>ホ<br>大<br>長の<br>「<br>中<br>明白 | 申請者 FAX番号         | 99-0000-1102                       |   |
| 日 发史油山」の提出加必安(9。                                                                                           | 由詰者 メールアドレス       | nttdØRRØjetras-naccs.com           |   |
| 末171日1日18                                                                                                  |                   |                                    |   |
|                                                                                                    |                   |                                    | + |
|                                                                                                    | •                 | 4                                  |   |
| VMJY1100                                                                                                   |                   | ◎ 再送防止                             |   |

## 申請者情報に変更が生じた場合

経済産業省への申請者届出(変更を含む。)は、こちらのURLでご案内しております: http://www.meti.go.jp/policy/external\_economy/trade\_control/05\_naccs/02\_ application/shinsei.html

| MR   | ● 輸出 輸入                                                                    | 対象貨物一覧 開税期当 電子申請 貿易放済抽量 原産地証明 FAQ その                                                                                                    | 提出書類は、受付窓口あてに郵送にて、書面での提出                                                 |
|------|----------------------------------------------------------------------------|----------------------------------------------------------------------------------------------------|--------------------------------------------------------------------------|
| 299. | 変更及び廃止の各申請手                                                                | 続はこちらからご確認ください。                                                                                                    | 必要です。                                                                    |
| 89   | 「続共通のお知らせ                                                                  |                                                                                                    | ※社印を押す前に、ドラフトチェックを希望する場合は、                                               |
|      |                                                                            |                                                                                                    | 下記メールアドレス宛に、件名「ドラフトチェック希望」と                                              |
| (1)  | 周出者                                                                        | 代表権を有する者                                                                                                    | ハナ学信/ださい                                                                 |
| (2)  | 眉出書類                                                                       | 手続内容による                                                                                                    |                                                                          |
| (3)  | 送付方法                                                                       | 受付窓口に搬送                                                                                                    |                                                                          |
| (4)  | 受付窓口                                                                       | 経済産業省 貿易経済協力局 貿易管理部貿易管理課(システム管理件)<br>〒100-8901 東京和千代田区廃外間1-3-1                                                                                                    | 0 30                                                                     |
| (5)  | 受理通知                                                                       | 登録・追加申請の場合は、貿易基理課から受領確認(システム登録確認)が、贷務書籍で送られてきます。<br>その物の手続の場合は、総子メールでご連絡致します。                                                                                                    | 0 白書 - 佛白書                                                               |
| (6)  | ドラフトチェック                                                                   | 中語者高出書、岡出璉由書及び要任状については、押印的の下書きの段階でドラフトチェックを行っています。<br>ご希望の場合は、下記メールアドレス宛にお送りください。<br>e-mail:ggfcbi@meti.go.jp                                                                              | ◎法令 ◎ 予題・税制・財投                                                           |
| (7)  | 第6次NACCSから<br>導入される法人番号の<br>値考慮への記載方法                                      | 第6次NACCSより、申請者間は豊の優考期に法人番号を記載ください。<br>①JASTPROユードと組付けている場合:<br>JASTPROユードと組付けていない場合:<br>運水の13所の法人番号<br>③JASTPROユードがなく税関業給コードがあり、税関発給コードと法人番号を給付けている場合:<br>13桁の法人番号に税関業給コードの下4桁を付した17桁の法人番号 | <ul> <li>政策評価 - 技術評価</li> <li>60秒所説</li> <li>CPEN METI プロジェクト</li> </ul> |
| 21   | ・追加の申請者属出                                                                  | 手統                                                                                                    |                                                                          |
| 中算   | 青書類 >                                                                      |                                                                                                    | 由請考屈出の様式や記載例は、こちらから                                                      |
| 雨号   |                                                                            | 書類                                                                                                    |                                                                          |
| (1)  | <ul> <li>中請者間出書 【1通】</li> <li>※第6次NACCSより申</li> <li>記載方法については、」</li> </ul> | <u>継式間、推式局 記入要組</u> 局 <u>記入費</u> 局<br>請者協出書の備考欄に、法人番号の記載が必要となります。<br>上段の「各手続共通のお知らせ」(7)をご参照ください。                                                                                           | タワンロードできます。                                                              |
| (2)  | 周出現由書 【1通】                                                                 | 様式サンプル入                                                                                                    |                                                                          |
| (3)  | 要任状(法人) 【被引<br>※経済産業省に開け出<br>任者(代表権者から多                                    | 8任者ごとに1通) <u>推式サンプル</u> 種<br>1名中調者は、原用代表権者(社長等)1名ですが、許可・承認証念代表権者以外の者で取得したい場合には、接身<br>任された代表権を有しない従業者)の属出を行うことができます。                                                                        | <ul> <li>内容変更の申請者届出手続</li> <li>廃止の申請者届出手続</li> </ul>                     |
| (4)  | 登記簿謄本(法人)/(<br>※届出日から6か月以)                                                 | 主民県(呉人) 【1通】<br>内に取得したものであること                                                                                                    |                                                                          |
|      | 大きさA 4の返信用封持                                                               | 5 【1通】                                                                                                    |                                                                          |

#### 経済産業省への申請者届出書の記載例

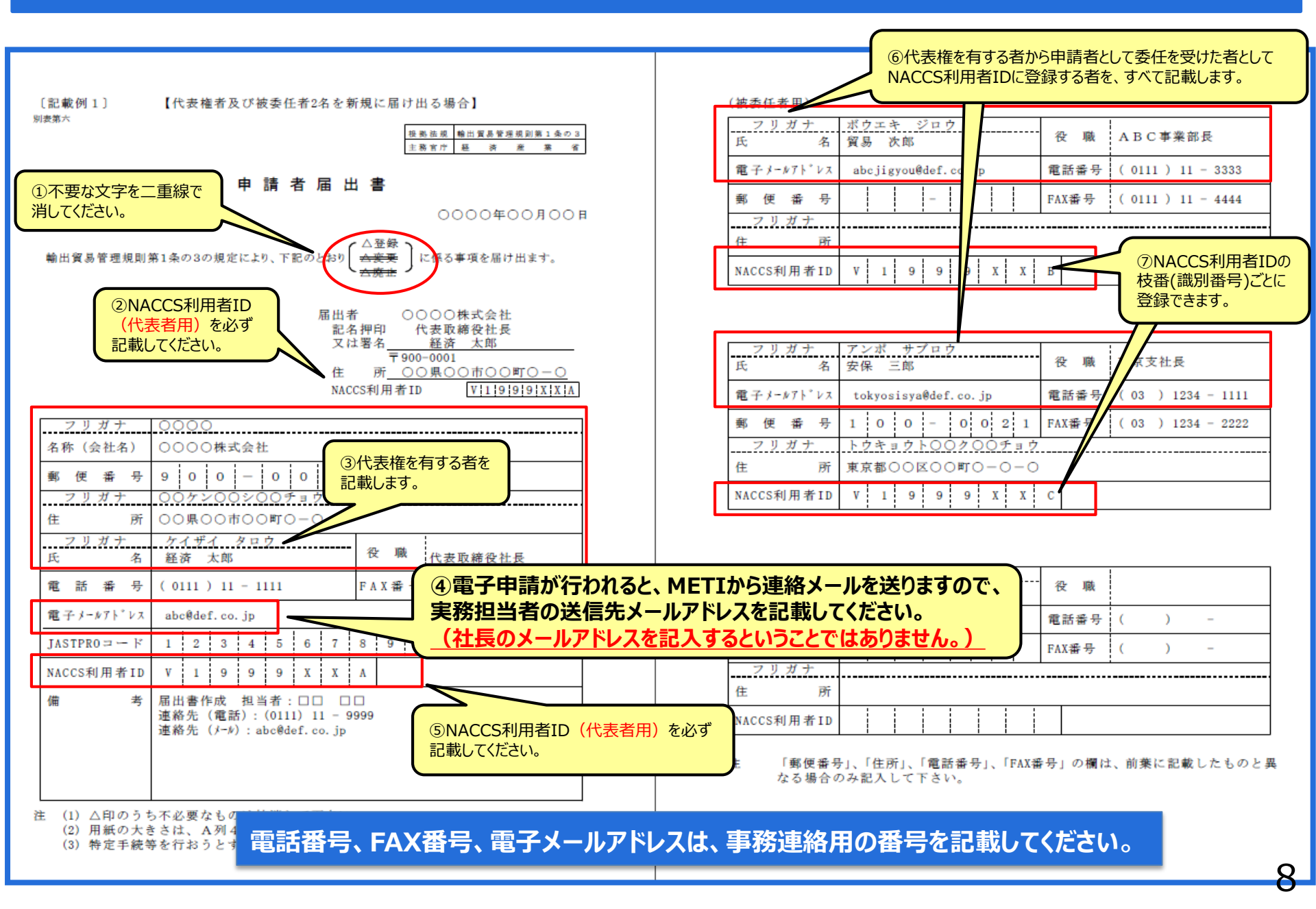